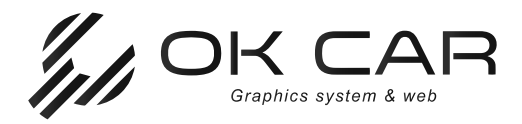

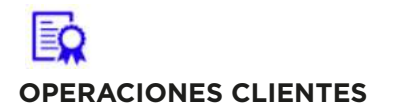

## COMPROBANTES

Utiliza nuestros filtros para facilitar la selección de las remisiones que desees meter a factura global, selecciona el periodo de fechas; también podrás utilizar el filtro desde la columna de "Comprobantes" y seleccionar las remisiones. A continuación te mostramos como:

| - Ø -                                                                                                    |                                                                                                    | 0                                                                                                    | a Descenden                                                                                                    | fa                                                                                                    | 6                | Con                                                                                                    | probantes Fiscales                        | - OK CAR                                                                    |                                                                                                    |               |                                                                                                    |              |            | Ē           | - 0          |
|----------------------------------------------------------------------------------------------------|----------------------------------------------------------------------------------------------------|----------------------------------------------------------------------------------------------------|----------------------------------------------------------------------------------------------------|----------------------------------------------------------------------------------------------------|------------------|----------------------------------------------------------------------------------------------------|-------------------------------------------|-----------------------------------------------------------------------------|----------------------------------------------------------------------------------------------------|---------------|----------------------------------------------------------------------------------------------------|--------------|------------|-------------|--------------|
| Catalogos                                                                                                    | Operaciones Clientes                                                                                                    |                                                                                                    | ES Proveedores                                                                                                    | Inventario                                                                                                    | Contro           | E\$                                                                                                    | ES Report                                 | es Ayuda                                                                    |                                                                                                    |               |                                                                                                    |              |            |             |              |
| ones Nueva Comprobeni                                                                                                    | ntes Nuevo Comprobanta<br>Conceptos                                                                                                    | es Conceptos (<br>Resumen po                                                                                                    | Cuentas Estado<br>or Cobrar de Cuer                                                                                                    | is Estados de<br>Ita Cuenta Resumen                                                                                   | Ingresos         | Caja F                                                                                                    | legistro Consult<br>Movimien              | ar Consultar Otas<br>itos Saldos                                            |                                                                                                    |               |                                                                                                    |              |            |             |              |
| zaciones                                                                                                    | Comprobantes Fiscales                                                                                                    |                                                                                                    | Cu                                                                                                    | enta x Cobrar                                                                                                    |                  | Cas                                                                                                    | a Mo                                      | oriedero Otas                                                               |                                                                                                    |               |                                                                                                    |              |            |             |              |
| ar                                                                                                    | - Supresh                                                                                                    | DEMISTONES                                                                                                    | - 14                                                                                                    | imacim                                                                                                    |                  | - 1.09                                                                                                    | larity:                                   | - Moneda: unve                                                              |                                                                                                    |               |                                                                                                    |              |            |             |              |
| Comprobante Cliente:                                                                                                    |                                                                                                    | Referencia:                                                                                                    | Fecha inicio:                                                                                                    | Fecha fin:                                                                                                    | Tipo Con         | probante                                                                                                    |                                           | PAR                                                                         |                                                                                                    |               |                                                                                                    |              |            |             |              |
|                                                                                                    |                                                                                                    |                                                                                                    | 01/01/2022                                                                                                    | + 31/01/2022                                                                                                    | + Todos          |                                                                                                    | * Ēuscar                                  | Nyeva Büsqueda                                                              | Ver In                                                                                                    | primir        |                                                                                                    |              |            |             |              |
| itre una columna aquí para ag                                                                                                    | grupar por dicha columna                                                                                                    |                                                                                                    |                                                                                                    |                                                                                                    |                  | _/                                                                                                    | Caminak                                   | TIDeferrers                                                                 | Terranaa                                                                                                    | C.A           | Tabal                                                                                                    |              |            |             |              |
| Folo Opera. Fecha 🔺                                                                                                    | Almacén Cliente                                                                                                    | UUID                                                                                                    | Raztin Social                                                                                                    |                                                                                                    | Comproban        | te R                                                                                                    | Comprob                                   | (Seleccionar                                                                | Todos)                                                                                                    | 1500          |                                                                                                    | Útuna Mod    | Cancelada  | Usuario     | Anticipes    |
| 23,956 13/01/2022                                                                                                    | ALMACEN G. C0721                                                                                                    |                                                                                                    | RODRIGUEZ                                                                                                    | BARCENAS ROLANDO                                                                                                    | R-509<br>R-560   |                                                                                                    | R-559                                     | ✓ R-559                                                                     |                                                                                                    | 1             | 10,00                                                                                                    | 13/01/2022   |            | Admin       | \$0.00       |
| 23,966 18/01/2022                                                                                                    | ALMACEN G. C 1030                                                                                                    |                                                                                                    | CAMARGO M                                                                                                    | IALDONADO RAMON                                                                                                    | R-562            | 0                                                                                                    | R-560                                     | R-560                                                                       |                                                                                                    |               | 35.00                                                                                                    | 18/01/2022   |            | Admin       | \$0.00       |
| 23,967 18/01/2022                                                                                                    | ALMACEN G. C1132                                                                                                    |                                                                                                    | ESPINOSA C                                                                                                    | ASTILLO RAMON                                                                                                    | R-563            |                                                                                                    | R-562                                     |                                                                             |                                                                                                    |               | 20.00                                                                                                    | 18/01/2022   |            | Admin       | \$0.00       |
| 23,972 18/01/2022<br>23,973 18/01/2022                                                                                                    | ALMACEN G C0624                                                                                                    |                                                                                                    | QUERO ORT                                                                                                    | IZ SERGIO<br>EVES SERGIÓ                                                                                              | R-569<br>R-565   | -                                                                                                    | P-563                                     | ₩ R-562                                                                     |                                                                                                    |               | 5 162                                                                                                    | 18/01/2022   |            | Admin       | \$0.00       |
| 23,975 18/01/2022                                                                                                    | ALMACEN G. C0097                                                                                                    |                                                                                                    | GARDUÑO G                                                                                                    | ALVAN KARINA                                                                                                    | R-566            | -                                                                                                    | R-303                                     | ✓ R-563                                                                     |                                                                                                    |               | .00                                                                                                    | 18/01/2022   | 0          | Admin       | \$0.00       |
| 23,976 18/01/2022                                                                                                    | ALMACEN G CZ285                                                                                                    |                                                                                                    | DRUCKEN IM                                                                                                    | PRESION ESTUDIO                                                                                                    | R-567            |                                                                                                    | R-564                                     | ✓ R-564                                                                     |                                                                                                    |               | 01.00                                                                                                    | 18/01/2022   |            | Admin       | \$0.00       |
| 23,978 18/01/2022                                                                                                    | ALMACEN G. C0624                                                                                                    |                                                                                                    | QUERO ORT                                                                                                    | IZ SERGIO                                                                                                    | R-568            | 8                                                                                                    | R-565                                     | ✓ R-565                                                                     |                                                                                                    |               | \$8,50                                                                                                    | 18/01/2022   |            | Admin       | \$0.00       |
| 23,979 18/01/2022<br>23.995 20/01/2022                                                                                                    | ALMACEN G., C0828                                                                                                    |                                                                                                    | BECERRIL RE                                                                                                    | EYES SERGIO                                                                                                    | R-569            | R                                                                                                    | R-566                                     | ✓ R-566                                                                     |                                                                                                    |               | 43 00                                                                                                    | 18/01/2022   | -          | Admin       | \$0.00       |
| 23,997 20/01/2022                                                                                                    | ALMACEN G. 666                                                                                                    |                                                                                                    | Rodrigo Lope                                                                                                    | ez Viazcán                                                                                                    | R-571            | -                                                                                                    |                                           | P-557                                                                       |                                                                                                    | F             | .00                                                                                                    | 20/01/2022   |            | Admin       | \$0.00       |
| 23,999 26/01/2022                                                                                                    | ALMACEN G. 666                                                                                                    |                                                                                                    | Rodrigo Lope                                                                                                    | ez Viazcán                                                                                                    | R-572            | **                                                                                                    | R-567                                     | N                                                                           |                                                                                                    |               | 86,60                                                                                                    | 20/01/2022   |            | Admin       | \$0.00       |
| 24,000 20/01/2022                                                                                                    | ALMACEN G. 666                                                                                                    |                                                                                                    | Rodrigo Lope                                                                                                    | sz Vlazcán                                                                                                    | R-573            |                                                                                                    | R-568                                     | R-568                                                                       |                                                                                                    |               | 0156                                                                                                    | 20/01/2022   | - 9        | Admin       | \$0.02       |
| 24,009 21/01/2022                                                                                                    | ALMACEN G., C0015                                                                                                    |                                                                                                    | GARCIA ROS                                                                                                    | AS RUBEN                                                                                                    | R-579            |                                                                                                    | R-569                                     | R-569                                                                       |                                                                                                    |               | 55 00                                                                                                    | 21/01/2022   |            | Admin       | \$0.00       |
| e de se la sta de ser                                                                                                    |                                                                                                    |                                                                                                    |                                                                                                    |                                                                                                    | in and           |                                                                                                    | D 670                                     | R-570                                                                       |                                                                                                    |               |                                                                                                    |              |            |             |              |
|                                                                                                    |                                                                                                    |                                                                                                    |                                                                                                    |                                                                                                    |                  | -                                                                                                    | R-370                                     | R-571                                                                       |                                                                                                    |               | 40                                                                                                    |              |            |             | S.m=\$0.00   |
|                                                                                                    |                                                                                                    |                                                                                                    |                                                                                                    |                                                                                                    |                  |                                                                                                    | R-571                                     | R-572                                                                       |                                                                                                    |               | 31                                                                                                    |              |            |             |              |
| anrelador                                                                                                    |                                                                                                    |                                                                                                    |                                                                                                    |                                                                                                    |                  |                                                                                                    |                                           | -                                                                           |                                                                                                    |               | - 2:                                                                                                    | 1            |            | Ward out of | in Surfir #  |
|                                                                                                    |                                                                                                    | Tadas                                                                                                    |                                                                                                    |                                                                                                    |                  |                                                                                                    | R-572                                     | R-573                                                                       |                                                                                                    |               | ¥ 4.                                                                                                    | Eacturar Re  | misiones . | MUDDICTO 2  |              |
| alización de Columnas                                                                                                    | * Estatus:                                                                                                    | Todos<br>Todos                                                                                                    |                                                                                                    |                                                                                                    |                  | -                                                                                                    | R-572<br>R-573                            | R-573                                                                       | 11                                                                                                    |               | 91                                                                                                    | Eacturar Re  | msiones    | Producto S  | Bajar CFDI's |
| alización de Columnas                                                                                                    | = Satos:<br>= Estatus:                                                                                                    | Todos<br>Fodos                                                                                                    |                                                                                                    | No menti di sina andari i                                                                                             |                  |                                                                                                    | R-572<br>R-573                            | Aceptar                                                                     | Ca                                                                                                    | ncelar        | 91                                                                                                    | Eacturar Re  | msiones    | Elopricio 2 | Bajar CFDI's |
| arroooxaa<br>alización de Columnas<br>Admin Eripresa: 11/CIS                                                                                                    | SHOUS:     Estatus:     STRIA ELIMINADORA DE /                                                                                                    | Todos<br>Todos                                                                                                    | -<br>CV Licencia: 25                                                                                                    | 90 CFC) deponibles.                                                                                                   |                  |                                                                                                    | R-572<br>R-573<br>R-574<br>R-575          | Aceptar                                                                     | Ca                                                                                                    | ncelar<br>NES | 91<br>91<br>91<br>91<br>91<br>91<br>91<br>91<br>91<br>91<br>91                                                                | Enclurar Re  | msiones    | ELOCATE O   | Bajar CFDI's |
| altzadón de Columnas<br>Admini Empresai 1920<br>Nallizar Va                                                                                                    | Sauces     Stella ELMENADORA DE A                                                                                                    |                                                                                                    | N Litercia: 25                                                                                                    | 90 CFD depontèles.                                                                                                    | Remi             | sio                                                                                                    | R-572<br>R-573<br>R-574<br>R-575<br>Nes". | Aceptar                                                                     | Ca<br>REMISIO                                                                                                    | ncelar        | 91<br>91<br>\$41                                                                                                    | Eacharan Re  | maiones    |             | Bajar CPOI's |
| a colona<br>alización de Columnas<br>Admini Empresai NCC<br>nalizar va<br>antará la s<br>maturas                                                                                                    | mos a se                                                                                                    | Todos<br>Todos<br>NMACENESSA DE O<br>leccion<br>pantall                                                                                                    | nar <b>"Fa</b><br>la:                                                                                                    | 90 (ED disponibles.                                                                                                   | Remi             | sio                                                                                                    | R-572<br>R-573<br>R-574<br>R-575<br>nes". | Comprobant                                                                  | Ca<br>REMISIO                                                                                                    | ncelar        | 9)<br>91<br>\$41                                                                                                    | Eacharar Re  | mspries    | Toorco 2    | Bagar CPDI's |
| Adventionalizar va<br>Adventionalizar va<br>Adventionalizar va<br>Antará la s<br>matudas<br>Censar:                                                                                                    | imos a se                                                                                                    | leccion<br>pantall                                                                                                    | nar <b>"Fa</b><br>la:                                                                                                    | 90 CH3 depondées.                                                                                                    | Remi             | sio                                                                                                    | R-572<br>R-573<br>R-574<br>R-575<br>nes". | Comprobant<br>Folio O                                                       | Ca<br>REMISIO                                                                                                    | ncelar<br>NES | 91<br>91<br>\$4:                                                                                                    | Eacturar Re  | mspries    | Producto 3  | Bagar CPDI's |
| Adam Engréssi NCC<br>Adam Engréssi NCC<br>Adam Engréssi NCC<br>Adam Engréssi NCC<br>Adam Engréssi<br>Adam Engréssi<br>Adam Adam Engréssi<br>Adam Adam Adam Adam Adam Adam Adam Adam<br>Adam Adam Adam Adam Adam Adam Adam Adam                                                                                                    | imos a se<br>siguiente                                                                                                    | leccion<br>pantall                                                                                                    | nar <b>"Fa</b><br>la:                                                                                                    | 90 CH3 depondées.                                                                                                    | Remi             | sio                                                                                                    | R-572<br>R-573<br>R-574<br>R-575<br>nes". | Comprobant<br>Folio Q<br>Supurs                                             | Ca<br>REMISIO<br>tes Fiscales<br>peradón:<br>al:                                                                                                    |               | 91<br>91<br>\$41<br>0RA                                                                                                    | Eachar fe    | mspries    | Producto 3  | Bagar CPDI's |
| Admini Engréssi (VCC)<br>Admini Engréssi (VCC)<br>Admini Engréssi (VCC)                                                                                                    | TRIA LLACIACORA 12 A                                                                                                    | leccion<br>pantall                                                                                                    | ar <b>"Fa</b> la:                                                                                                    | on CHD depondees.                                                                                                    | Remi             | SIO                                                                                                    | R-572<br>R-573<br>R-574<br>R-575<br>nes". | Comprobant<br>Folio Q<br>Sucurs                                             | Ca<br>REMISIO<br>tes Fiscales<br>peradón:                                                                                                    |               | 9 9 9 9 9 9 9 9 9 9 9 9 9 9 9 9 9 9 9                                                                                         | Eachar Re    | mspries    | Produces 3  | Bagar CPDI's |
| Admon de Columnas<br>Admon de Columnas<br>Admon de Col                                                                                                    | STRIA ELMINADORA DE A                                                                                                    | leccion<br>pantall                                                                                                    | ar <b>"Fa</b> la:                                                                                                    | 90 CP3 depondées.                                                                                                    | Remi             | sio                                                                                                    | R-572<br>R-573<br>R-574<br>R-575<br>nes". | Comprobant<br>Folio Q<br>Supuro<br>Caja:                                    | Ca<br>REMISIO<br>tes Fiscales<br>peradón:                                                                                                    |               | ♥ 22<br>9)<br>9)<br>00<br>\$41                                                                                                | Eacturar Re  | mspres     | Figerice 2  | Bajar CPDI's |
| Admini Engreces (1223)<br>Admini Engreces (1223)<br>Admini                                                                                                    | Second a second a second  | Todos<br>Todos<br>Ieccion<br>pantall                                                                                                    | ar <b>"Fa</b><br>la:                                                                                                    | 90 CP3 depondues.<br>Acturar I<br>e)<br>e)<br>to Teen24                                                               | Remi             | sio                                                                                                    | R-572<br>R-573<br>R-574<br>R-575<br>nes". | Comprobant<br>Folio O<br>Sucurs<br>Cliente                                  | Ca<br>REMISIO<br>tes Fiscales<br>peradón:<br>al:                                                                                                    |               | * 2-<br>91<br>541<br>0RA                                                                                                    | Eacturar Re  | Públ       | ico en G    | eneral       |
| Admon de Columnas<br>Admon de Columnas<br>Admon Empresa 1923<br>Admon Empresa 1923<br>Admon Admon Admon<br>Admon Admon<br>Admon Admon<br>Admon Admon<br>Admon Admon<br>Admon Admon<br>Admon Admon<br>Admon Admon<br>Admon Admon<br>Admon Admon<br>Admon Admon<br>Admon Admon<br>Admon Admon<br>Admon Admon<br>Admon<br>Admon Admon<br>Admon<br>Admo | Second a second a second  |                                                                                                    | e Construction of the second second s                                                                                                    | 90 CP3 depondules:                                                                                                    | Remi<br>Ford     | 5 (00%)                                                                                                    | R-572<br>R-573<br>R-574<br>R-575<br>nes". | Comprobant<br>Folio O<br>Supurs<br>Caja:<br>Clente                          | Ca<br>REMISIO                                                                                                    |               | 91<br>91<br>\$41                                                                                                    | Eachar fe    | Públ       | ico en G    | eneral       |
| Advan Enpresa 1920<br>Advan Enpresa 1920<br>Advan Enpresa 1920<br>Advan Enpresa 1920<br>Advan Advanta Advanta<br>Advanta Advanta<br>Advanta<br>Advanta Advanta<br>Advanta Advanta<br>Advanta Advan                                                                                                    | SERIA ELANONA DE A                                                                                                    | Todos<br>Todos<br>NIMACENESSA DE O<br>I ECCIÓN<br>pantall<br>Todos<br>r ELOILO<br>T SAD                                                                                                    |                                                                                                    | 90 CFD depondules:                                                                                                    | Remi<br>West     | 59 59 50 500 500 500 500 500 500 500 500                                                                                                    | R-572<br>R-573<br>R-574<br>R-575<br>nes". | Comprobant<br>Folio Q<br>Sucurs<br>Caja:<br>Cliente<br>Refere               | Ca<br>REMISIO                                                                                                    | ILUMENADO     | 9)<br>9)<br>\$4)<br>(RA<br>(9)<br>(9)                                                                                         | Eachar fe    | Públ       | jco en G    | eneral       |
| Advance and a conservation of a conservation of                                                                                                    | SIRIA ELMENACORA DE A                                                                                                    | Todos<br>Todos<br>NIMACEVESSA DE O<br>Ileccion<br>pantall                                                                                                    | Comparing Comparison                                                                                                    | 90 CFD depondules;<br>OCTURAR I<br>0<br>0<br>1<br>1<br>1<br>1<br>1<br>1<br>1<br>1<br>1<br>1<br>1<br>1<br>1            | Remi<br>Pered    | 5 (0.0%)<br>5 (0.0%)<br>5 (0.0%)                                                                                                    | R-572<br>R-573<br>R-574<br>R-575<br>nes". | Comprobant<br>Folio O<br>Sucurs<br>Caja:<br>Cliente<br>Refere<br>Vehicul    | Ca<br>REMISIO<br>tes Fiscales<br>peradón: [<br>al: [<br>incia: [<br>io: [                                                                                                    | LUMINADC      | 91<br>91<br>541<br>0RA<br>0RA                                                                                                 | Eachar fe    | Públ       | ico en G    | eneral       |
| Advertised and the second second seco                                                                                                    | Second a second a second  | Todos<br>Todos<br>NMACHESSADEO<br>Ieccion<br>pantall<br>pantall                                                                                                    | estarto<br>bornacione<br>bornacione<br>bornacion                                                                                                    | 90 CH2 dependents                                                                                                    | Remi<br>Vired    | 5 (0.05%)                                                                                                    | R-572<br>R-573<br>R-574<br>R-575<br>nes". | Comprobant<br>Folio Q<br>Sucurs<br>Caja:<br>Cliente<br>Refere<br>Vehícul    | Ca<br>REMISIO<br>tes Fiscales<br>peradón: [<br>al: [<br>incia: [<br>lo: [                                                                                                    | ILUMINADO     | 91<br>91<br>541<br>0RA<br>Ra                                                                                                  | Eachar Re    | Públ       | ico en G    | eneral       |
| An outbound<br>altraction de Columnas<br>Adram Empresas 1920<br>malizzar va<br>antará la s<br>me mula<br>Breaman<br>Breaman<br>B                                                                                                    | Second a second a second  | Todos<br>Todos                                                                                                    | enar <b>"Fa</b><br>la:                                                                                                    | 90 CH3 dependents<br>Accturar I<br>0)<br>10<br>10<br>10<br>10<br>10<br>10<br>10<br>10<br>10<br>10                     | Remi<br>Ten Pris | ■ (100<br>= (100<br>= (100)<br>= (100)<br>= (1                                                                                                    | R-572<br>R-573<br>R-574<br>R-575<br>nes". | Comprobant<br>Folio O<br>Sucurs<br>Caja:<br>Cliente<br>Refere<br>Vehícul    | Ca<br>REMISIO<br>tes Fiscales<br>peradón:<br>at:<br>incia:<br>[<br>io:                                                                                                    | LUMINADO      | 91<br>91<br>541<br>1RA<br>195                                                                                                 | Eachar fe    | Públ       | ico en G    | eneral       |
| al a colour<br>altración de Columnas<br>: Adrim Empresa 1920<br>malizar va<br>antará la s<br>martará la s<br>marta                                                                                                    | Second a second a second  | Todos<br>Todos<br>LIMACEVESSATE (<br>leccion<br>pantall                                                                                                    | estarto<br>Strate<br>Company<br>Company<br>Comp | 90 CH3 depondèles;<br>DCTUITAT I<br>0<br>0<br>0<br>1<br>1<br>1<br>1<br>1<br>1<br>1<br>1<br>1<br>1<br>1<br>1<br>1      | Remi<br>Vezi     | ≥ (00%)<br>0.05%                                                                                                    | R-572<br>R-573<br>R-574<br>R-575<br>nes". | te Comprobant<br>Folio O<br>Suours<br>Caja:<br>Cliente<br>Refere<br>Vehícul | Ca<br>REMISIO<br>tes Fiscales<br>peradón:<br>al:<br>incia:                                                                                                    | ILUMINADO     | 91<br>91<br>541<br>92<br>541<br>92<br>541<br>92<br>92<br>541<br>92<br>541<br>92<br>541<br>92<br>541<br>92<br>541<br>92<br>541 | Eachar fe    | Públ       | ico en G    | eneral       |
| An obdobie<br>altración de Columnas<br>: Adran Empresa 1920<br>malizar va<br>antará la s<br>ma mais<br>construit<br>Construit<br>Santa de Messo<br>i asso de<br>i asso de<br>i a                                                                                                    | Second Control     Second Control     Second Control     Second Control     Second Control     Second Control                                                                                                    | Todos<br>Todos<br>VIAACIÁESSA DE O<br>Ileccion<br>pantall                                                                                                    | enar <b>"Fa</b><br>la:                                                                                                    | 90 CH3 dependèles;<br>DCCLUIRAR I<br>CCLUIRAR I<br>0<br>1<br>1<br>1<br>1<br>1<br>1<br>1<br>1<br>1<br>1<br>1<br>1<br>1 | Remi             | 55i0                                                                                                    | R-572<br>R-573<br>R-574<br>R-575<br>nes". | Comprobant<br>Folio Q<br>Suours<br>Caja:<br>Cliente<br>Refere<br>Vehícul    | Ca<br>REMISIO                                                                                                    | ILUMINADO     | 91<br>91<br>541<br>92<br>541<br>92<br>541<br>92<br>92<br>541<br>92<br>92<br>541<br>92<br>92<br>541<br>92<br>541               | Eachar fe    | Públ       | ico en G    | eneral       |
| Advances<br>Advan Engrecal VIII<br>Advan Engrecal VIII<br>Advan Engrecal VIII<br>Advan Engrecal VIII<br>Advan Advan Engrecal VIII<br>Advan Advan Advances<br>Advan Advan Advances<br>Advan Advances<br>Advan Advances<br>Advan Advances<br>Advan Advances<br>Advances<br>Advance                                                                                                    | Seros     StriA ELMINADORA DE M                                                                                                    |                                                                                                    | Constant Constant Co                                                                                                    | 40 CH3 dependents                                                                                                    | Remi<br>Vest     | 55 (0)<br>50 (0)<br>50 | R-572<br>R-573<br>R-574<br>R-575<br>nes". | de Comprobant<br>Folio Q<br>Sucurs<br>Caja:<br>Clente<br>Refere<br>Vehícul  | Ca<br>REMISIO<br>tes Fiscales<br>peradón:<br>al:<br>incia:<br>i:<br>incia:<br>i:<br>io:<br>i<br>io:                                                                                 | LUMINADO      | 91<br>91<br>541<br>0RA                                                                                                    | Eachar fe    | Públ       | ico en G    | eneral       |
| An addressed<br>altración de Columnas<br>r Adrian Engreces 1920<br>nalizzar va<br>antará la s<br>materiale<br>Seren Fusie<br>Seren Fusie                                                                                                    |                                                                                                    | Todos<br>Todos<br>Todos<br>NIMACE/ESSA DE O<br>Ileccion<br>pantall<br>pantall<br>r Eulis<br>r Eulis<br>r | CV Leerdat 25 CA Carter Fa                                                                                                    | 90 CP3 depondules:                                                                                                    | Remi<br>Net      | 5 (0.05%)                                                                                                    | R-572<br>R-573<br>R-574<br>R-575<br>nes". | der Comprobant<br>Folio O<br>Supars<br>Cliente<br>Refere<br>Vehicul         | Ca<br>REMISIO<br>tes Fiscales<br>peradón:<br>al:<br>                                                                                                    | ILLIMENADO    | 9 9 9 9 9 9 9 9 9 9 9 9 9 9 9 9 9 9 9                                                                                         | Eachar fe    | Públ       | ico en G    | eneral       |
| Advanced and Columnas<br>Advan Express 1920<br>Advan Express 1920<br>Adv                                                                                                    |                                                                                                    | Todos<br>Todos<br>NIMACE/ESSA DE O<br>Ileccion<br>pantall                                                                                                    | Contract of the second second                                                                                                    | 90 CP3 depondules:                                                                                                    | Remi<br>West     | 5 (100)<br>5 (100)<br>5 (                                                                                                    | R-572<br>R-573<br>R-574<br>R-575<br>nes". | Comprobant<br>Folio O<br>Supure<br>Caja:<br>Cliente<br>Refere<br>Vehícul    | Ca<br>REMISIO                                                                                                    | ILLIMIINADO   | 9 9 9 9 1 1 1 1 1 1 1 1 1 1 1 1 1 1 1 1                                                                                       | Eachar fe    | Públ       | ico en G    | eneral       |
| An actored in allocations in a data of the columnation of a columnation of a data of a second second                                                                                                    |                                                                                                    | Todos<br>Todos<br>NIMACENESSA DE O<br>Ileccion<br>pantall<br>Dantall                                                                                                    | Company     Company     C                                                                                                    | 90 CFD depondeles:                                                                                                    | Remi             | 5 (0)<br>5 (0)<br>5                                                                                                    | R-572<br>R-573<br>R-574<br>R-575<br>nes". | Comprobant<br>Folio Q<br>Sucurs<br>Caja:<br>Cliente<br>Refere<br>Vehícul    | Ca<br>REMISIO                                                                                                    | LUMINADC      | 9 91<br>91<br>541<br>0RA<br>0RA                                                                                               | zzón Social: | Públ       | ico en G    | eneral       |
| Advanced version of a conservation of a conservation of a conserva                                                                                                    |                                                                                                    | Todos Todos Todos USAActiveSSA De o leccion pantall                                                                                                    |                                                                                                    | 90 CFD depondeles.                                                                                                    | Remi<br>Pred     | 9 00%                                                                                                    | R-572<br>R-573<br>R-574<br>R-575<br>nes". | Comprobant<br>Folio O<br>Sucurs<br>Caja:<br>Cliente<br>Refere<br>Vehícul    | Ca<br>REMISIO                                                                                                    | ILUMINADO     | 91<br>91<br>541<br>0RA<br>0RA                                                                                                 | Eachar fe    | Públ       | ico en G    | eneral       |
| A down Engreca 1920<br>A dow Engreca 1920<br>A dow Engreca 1920<br>A dow Engreca 1920<br>A dow Engreca 1920<br>A dow A here Engrece A and A and A an                                                                                                    | BOOS:     BOOS:     B | Todos<br>Todos<br>NIMACE/ESSA DE O<br>Ileccion<br>pantall<br>pantall<br>ness todos<br>r 480.7<br>80.00<br>Ness todos                                                                                                    | Compare Pressive Compare Pressive Compa                                                                                                    | 10 CFJ disponibles:                                                                                                   | Remi<br>Vired    | 55i0                                                                                                    | R-572<br>R-573<br>R-574<br>R-575<br>nes". | Comprobant<br>Folio Q<br>Sucurs<br>Caja:<br>Cliente<br>Refere<br>Vehícul    | Ca<br>REMISIO<br>tes Fiscales<br>peradón:<br>al:<br>i;<br>incia:<br>[<br>i;<br>incia:<br>[<br>i;<br>incia:<br>[<br>i]<br>i;<br>ii]<br>ii]<br>ii]<br>ii]<br>ii]<br>iii]<br>iii]<br>i | ILUMINADO     | 91<br>91<br>541<br>0RA<br>0RA                                                                                                 | Pacturar Re  | Públ       | ico en G    | eneral       |

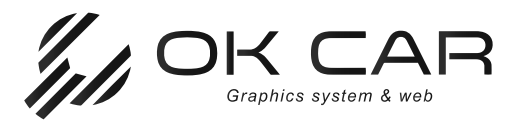

Vamos a dar clic en "Complementos / Adendas, nos va levantar la opción "Factura Global" en la cual hay que llenar los campos.

| Folio Operacides<br>Sucursals    |                                                |                       |                    |                  |                   |                 |            |          |               |       |            |              |     |                                                                                                    |            |             |
|----------------------------------|------------------------------------------------|-----------------------|--------------------|------------------|-------------------|-----------------|------------|----------|---------------|-------|------------|--------------|-----|----------------------------------------------------------------------------------------------------|------------|-------------|
| Sucursal:                        |                                                |                       |                    |                  |                   |                 |            |          | Nonwda:       | MNN   |            | Tipo Cambio: | 1.0 | 0 Fedua:                                                                                                    | 19/01/2022 | 16:22:13    |
|                                  | LUMINADORA                                     |                       |                    |                  |                   |                 |            |          |               | ÷     | Almacém    |              | 14  | Conprobante                                                                                                    | é.         |             |
| Caja:                            |                                                |                       |                    |                  |                   |                 |            |          |               |       |            |              | . 9 |                                                                                                    |            |             |
| Clente:                          | 666                                            | Razón Social: Rodingo | Lopez Vazolei      |                  |                   |                 |            |          |               |       |            |              |     |                                                                                                    |            | Buncar      |
| Referencia:                      | R-568;R-569;                                   |                       |                    |                  | 1                 | Smbarque:       |            |          |               |       |            |              |     |                                                                                                    |            |             |
| nhisle                           |                                                |                       |                    |                  | *                 | Odómetro:       | 0          |          |               |       |            |              |     |                                                                                                    |            |             |
| Aodificación da Pre              | citi: Likar confi                              | guración del concepto |                    |                  |                   |                 |            |          |               |       |            |              |     |                                                                                                    | Buice      | er Concegie |
| Cantidad                         | Clave                                          | Descripción           |                    | Unidad<br>Medida | Precio Unitario   | Descuento       | Predo Neto | Tasa IYA | Tasa IBPS/ISH |       | Comentario |              |     | Op                                                                                                    | erador     |             |
| 1.00                             | R-568                                          | Venta                 |                    | ACT              | \$1,012.50        | 0.00%           | \$1,012.50 | 16.00%   |               | 0.00% |            |              |     | 6                                                                                                    |            |             |
| 2.00                             | R, 560                                         | Vanta                 |                    | ACT              | \$80.7            | 0.00%           | \$80.71    | 16.00%   |               | 0.00% |            |              |     |                                                                                                    |            |             |
|                                  |                                                |                       |                    |                  |                   |                 | Aceptar    | Çancelar |               |       |            |              |     |                                                                                                    |            |             |
| Jgo de Barratz                   |                                                |                       |                    |                  |                   |                 |            |          |               |       |            |              |     |                                                                                                    | Complex    | sentos/Ado  |
| Siler:                           | 4.0                                            | *                     | Um CFDI:           | Sin electos fis  | C2025. *          | Deserte         |            |          |               |       |            |              |     |                                                                                                    |            | Prijav      |
| 3 de Comprosante                 | E rurea                                        |                       | Metodo de Paga     | PROCENUM         | SOLY EMBLER #     | ( all a shore a |            |          |               |       |            |              |     |                                                                                                    | Yntel.     | -\$1.0      |
| Cita, Racol                      | Por centre                                     |                       | rute de Berner     | <u> </u>         |                   |                 |            |          |               |       |            |              |     | Desco                                                                                                    | eronas.    |             |
| ventarius:                       | Induir cons candianes de page. Venta a Crédito |                       |                    |                  |                   |                 |            |          |               |       | IVA:       |              |     |                                                                                                    |            |             |
| 201201201                        |                                                |                       |                    |                  |                   |                 |            |          |               |       |            |              |     | 14                                                                                                    | Total      | #1.2        |
|                                  |                                                |                       |                    |                  |                   |                 |            |          |               |       |            |              |     |                                                                                                    | hanna      |             |
|                                  |                                                |                       |                    |                  |                   |                 |            |          |               |       |            |              |     |                                                                                                    |            |             |
|                                  |                                                |                       |                    |                  |                   |                 |            |          |               |       |            |              |     | in the second second se |            |             |
| renant a) Nota de<br>arios Adesm | e Crédito b) Au                                | evo Comprobante o     | ) Sustitución CPO1 | Previos (1) Not  | a de Débitu e) Po | antiquo -       |            |          |               |       |            |              |     |                                                                                                    |            |             |

## •Periodicidad:

Campo requerido para registrar el período al que corresponde la información del comprobante global.

•Meses:

Se debe registrar el mes o los meses al que corresponde la información de las operaciones celebradas con el público en general.

•Año:

Se debe registrar el año al que corresponde la información del comprobante global.

Al finalizar da clic en "Generar CFDI".

## Para mayor información sobre llenado del CFDI global versión 4.0

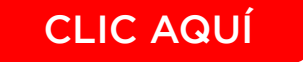

Cualquier duda o aclaración estará pendiente su ejecutivo de soporte. Atentamente,

> OK CAR MÉXICO soporte@gpovertice.com

> > www.okcar.mx